# **Phonics Fun Factory Interactive Game**

## Minimum System Requirements

#### Windows XP/Windows Vista®/Windows 7 (32-bit and 64-bit)

- Intel<sup>®</sup> Pentium<sup>®</sup> 4 2.33 GHz, Athlon<sup>™</sup> 64 2800+ or faster processor (or equivalent)
- 1 GB RAM (32-bit) or 2 GB RAM (64-bit)
- Direct X 10 compatible graphics card
- Sound card and drivers
- 100 MB hard disk space
- Default browser (Internet Explorer<sup>®</sup> 8, Firefox<sup>®</sup> 3.5+, Google Chrome<sup>™</sup>) with Adobe<sup>®</sup> Reader 8 or higher installed

#### Mac OS<sup>®</sup> 10.5 or higher

- Intel<sup>®</sup> Core<sup>™</sup> Duo 1.33 GHz or faster processor
- 1 GB RAM
- 100 MB hard disk space

#### For optimal performance:

- Set your screen resolution to 1280 x 720 (interactive whiteboard screens as well as computer monitors).
- Close all programs before launching the Phonics Fun Factory Interactive Game.

# Using the Phonics Fun Factory Interactive Game

You can use this software on an interactive whiteboard for whole-class practice or for use in a teacher-led center. You can also install the program on a computer in your computer center to allow students to work on the activities in pairs. Make sure that students understand how to use the program before letting them work on their own.

©2012 Lakeshore (800) 428-4414 www.lakeshorelearning.com PP242 Ages 5+ Made in U.S.A.

# Using the Software on Windows®

#### Installing the Software Via CD-ROM

- 1. Place the CD-ROM in your CD drive.
- 2. The installer will automatically start, guiding you through the installation process.

**NOTE:** Acceptance of the license agreement is required for installation of the software.

## Installing the Software Via Web Download

- 1. Click on the file to be downloaded.
- 2. Press "Save" and specify the location where you would like to save the file.
- 3. Double-click on the file named "PP242DL-Setup\_PC.exe."
- 4. The installer will automatically start, guiding you through the installation process.

**NOTE:** Acceptance of the license agreement is required for installation of the software.

#### How to Run the Software

There are two ways to start the program:

- 1. Double-click on the icon on your desktop.
- 2. Click on Start > Programs > Lakeshore Learning Materials > Phonics Fun Factory Interactive Game.

## Uninstalling the Software

- 1. From the Control Panel window, click on "Add or Remove Programs."
- 2. Click on "Phonics Fun Factory Interactive Game."
- 3. Click on the "Change/Remove" button, and the uninstaller will guide you through the uninstall process.

# Using the Software on Mac®

## Installing the Software Via CD-ROM

- 1. Place the CD-ROM in your CD drive.
- 2. The CD-ROM window will open in the Finder.
- 3. Double-click on the install package to begin the installation process.
- 4. The installer will guide you through the installation process.

**NOTE:** Acceptance of the license agreement is required for installation of the software.

#### Installing the Software Via Web Download

- 1. Click on the file to be downloaded.
- 2. Press "Save" and specify the location where you would like to save the file.
- 3. Double-click on the file named "PP242DL-Setup\_Mac.zip."
- 4. Double-click on the file named "PP242DL-Setup\_Mac."
- 5. The installer will automatically start, guiding you through the installation process.

**NOTE:** Acceptance of the license agreement is required for installation of the software.

#### How to Run the Software

- After the installation process is completed, double-click on the shortcut icon named "Phonics Fun Factory Interactive Game" to launch the software. You can also drag the icon to your Applications Dock so that you can easily launch the program by clicking on the icon.
- 2. You can also find the program on your hard drive, under Applications > Lakeshore Learning Materials > Phonics Fun Factory Interactive Game.

#### Uninstalling the Software

- 1. Find the program on your hard drive under Applications > Lakeshore Learning Materials.
- 2. Drag "Phonics Fun Factory Interactive Game" to the trash to uninstall the program.